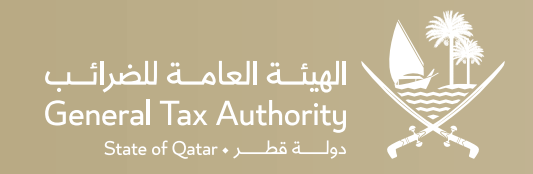

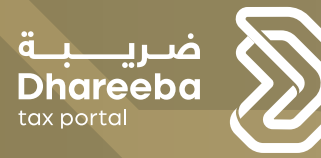

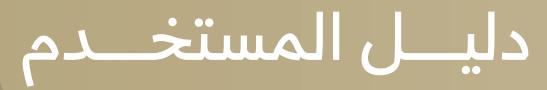

# مبـادرة الإعفـاء من الجزاءات المالية بنسبة 100%\*

بوابة ضريبة الإلكترونية

'وفقاً للضوابط والأحكام

#### مقدمة

تُعلن الهيئة العامة للضرائب في قطر عن إصدار دليل إرشادي يهدف إلى توضيح العمليات والإجراءات المتعلقة باستخدام بوابة "ضريبة" الإلكترونية، وفقاً للأحكام والقوانين الضريبية.

يستند هذا الدليل إلى شرح الخدمات الإلكترونية المقدمة عبر بوابة "ضريبة" بشكل واضح وأكثر فعالية وذلك بهدف التيسير على المتعاملين.

تم إصدار دليل المستخدم لمبادرة الإعفاء من الجزاءات المالية بنسبة 100٪ وفق للضوابط والأحكام.

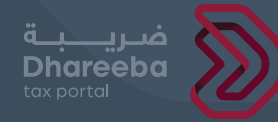

### جدول المحتويات:

| 01 | الهدف من الدليل                              |
|----|----------------------------------------------|
| 02 | خطوات الإعفاء من الجزاءات المالية            |
| 03 | الملحق<br>المراسلات الواردة من دافعي الضرائب |
| 03 | حالة الإعفاء من الجزاء                       |

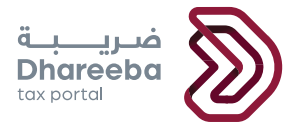

# 01 الهدف من الدليل

مبادرة الإعفاء من الجزاءات المالية بنسبة 100%

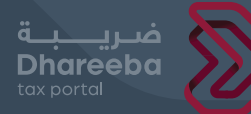

03

#### 01 | الهدف من هذا الدليل

تهدف " مبادرة الإعفاء من الجزاءات المالية بنسبة 100% " إلى دعم وتشجيع المكلفين على الامتثال الضريبي الطوعي ومساعدتهم على تصحيح أوضاعهم الضريبية بكل يسر وسهولة، مما يسهم في تحسين كفاءة النظام الضريبي في دولة قطر، ويعزز الثقة بين المكلفين والهيئة العامة للضرائب.

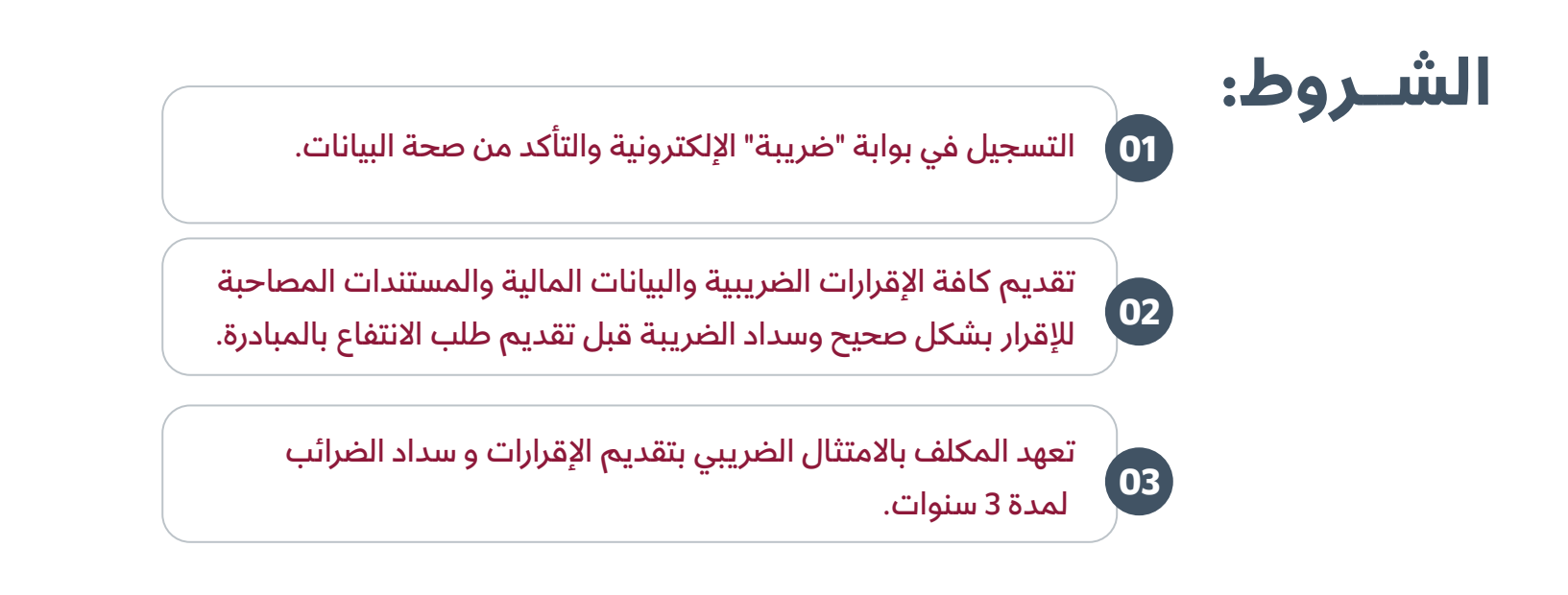

تقديم إقرار الضريبة على الدخل - الإقرار المبسط للشركات والمنشآت المملوكة بالكامل لمواطنين قطريين / مواطني دول مجلس التعاون الخليجي المقيمين في دولة قطر.

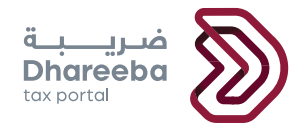

# 02 خطوات الإعفاء من الجزاءات المالية

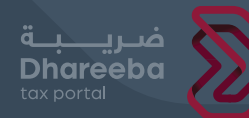

1-2 تسجيل الدخول إلى بوابة ضريبة

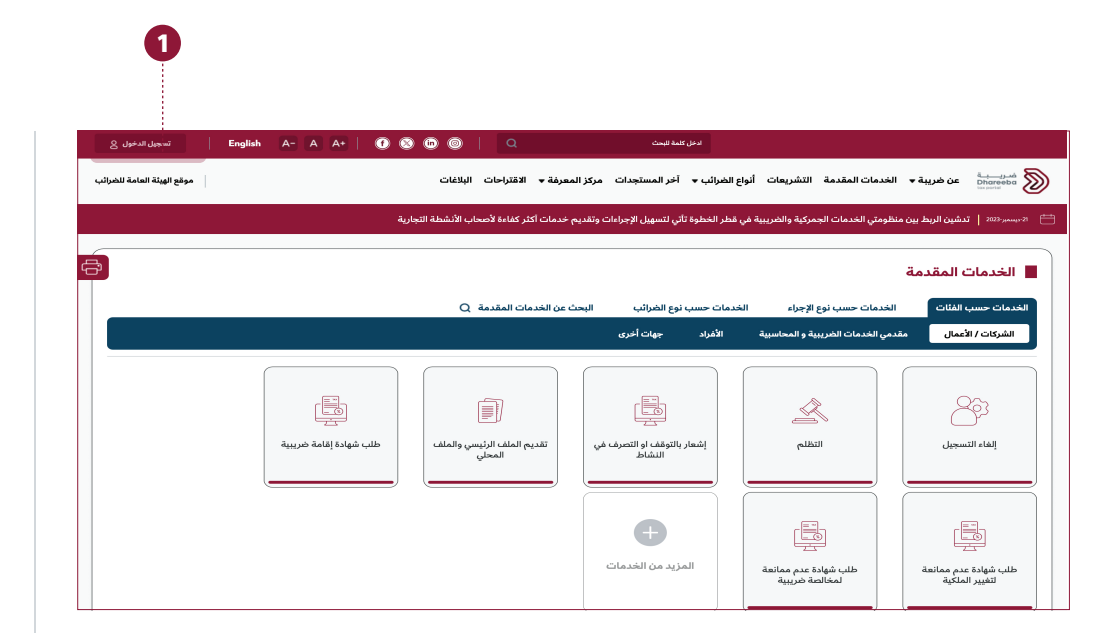

🚺 يتعين على المكلف **تسجيل الدخول** إلى بوابة ضريبة.

| نظام التوثيق الوطني<br>National Authentication System |                                             |
|-------------------------------------------------------|---------------------------------------------|
|                                                       | Authenticate                                |
|                                                       | Username Lisername Lisername                |
| 2                                                     | Password Smartcard FAQs                     |
|                                                       | Captcha* In not a robot                     |
|                                                       | Continue                                    |
|                                                       | Forgot your password?<br>Create new account |
|                                                       | Cancel                                      |
|                                                       | © 2025 Covernment of Qatar                  |

2 ثم توثيق هويته عبر بوابة التوثيق الوطني (توثيق) باستخدام (الهوية الشخصية) QID وكلمة المرور، كما هو موضح أعلاه.

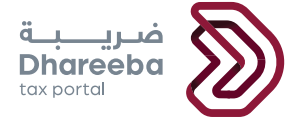

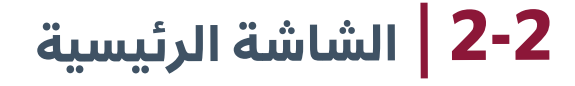

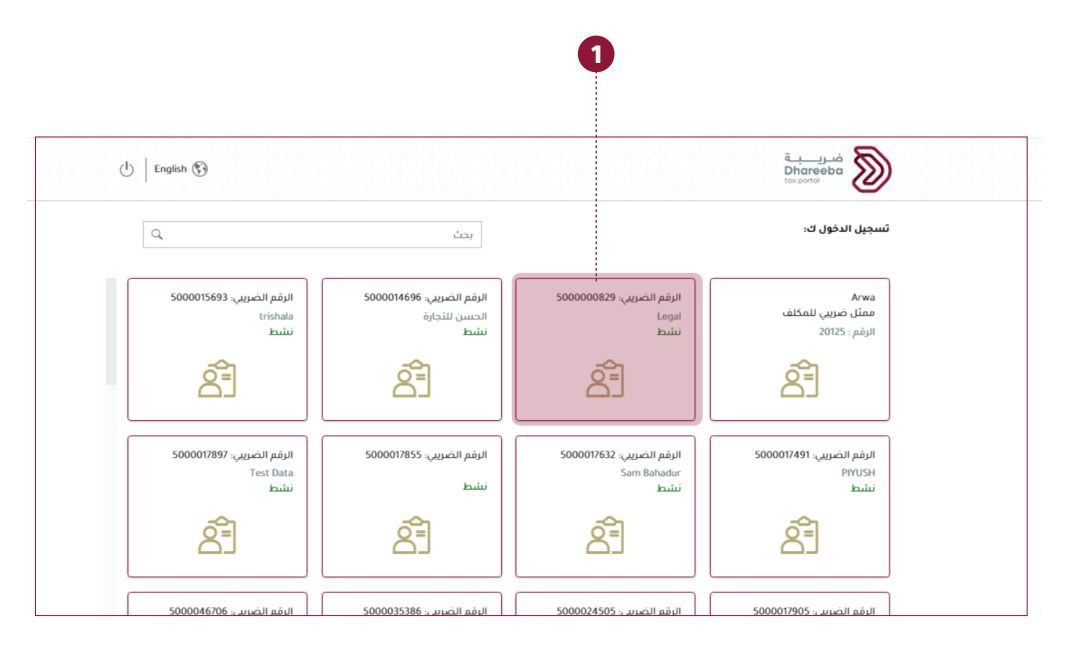

بعد تسجيل الدخول بنجاح، سيتم نقل المكلف إلى الشاشة أعلاه. يجب على المكلف الضغط على رقم التعريف الضريبي الذي سيتم تقديم طلب الإعفاء من الجزاء عليه.

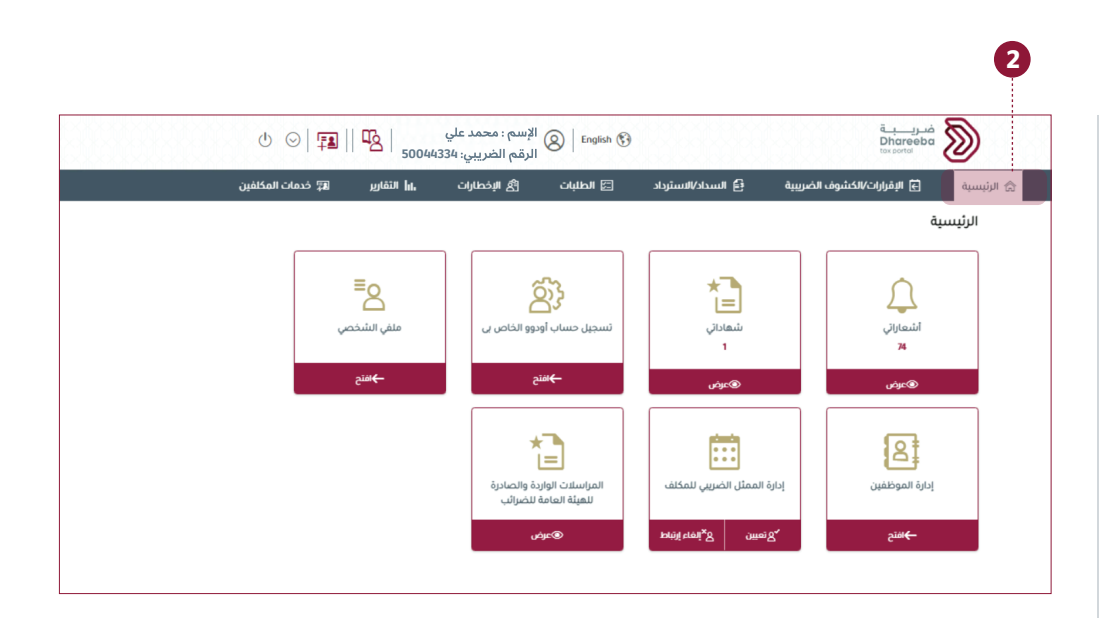

2 سيتم نقل المكلف إلى "الصفحة الرئيسية" على الشاشة الرئيسية.

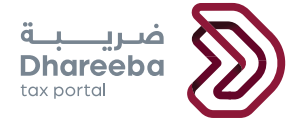

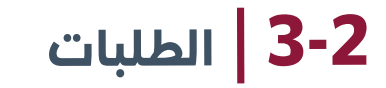

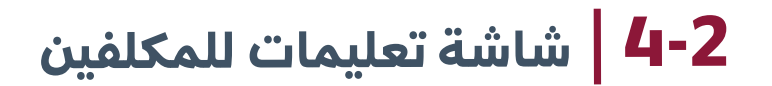

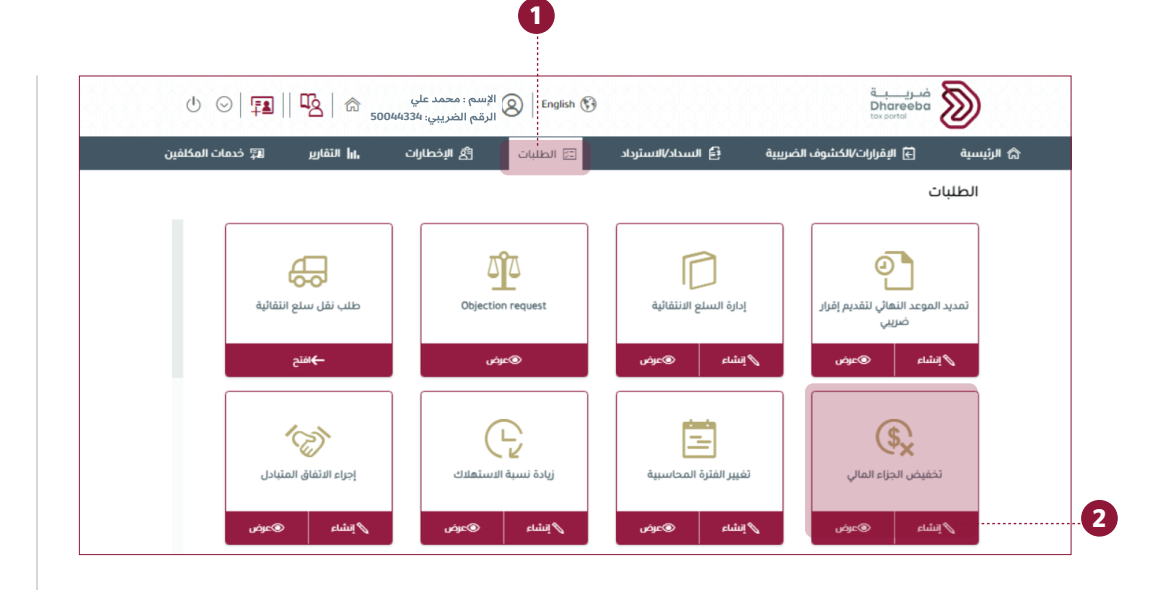

- 1 يجب على المكلف تحديد علامة التبويب "الطلبات".
- 2 يجب على المكلف بعد ذلك النقر على زر "إنشاء" الموجود في لوحة "تخفيض الجزاء المالي".

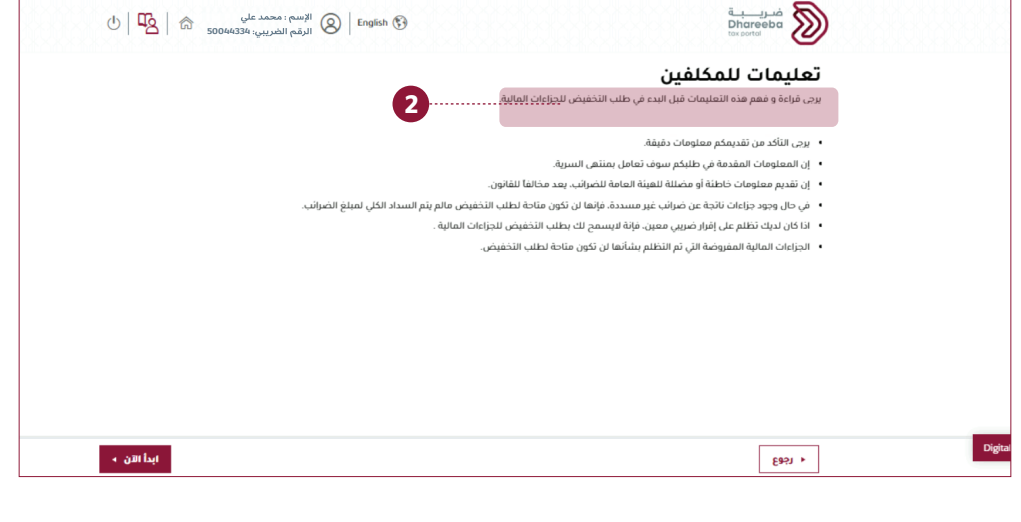

2 يجب على المكلف قراءة التعليمات الخاصة بدافعي الضرائب واختيار زر "ابدأ الآن" للاستمرار.

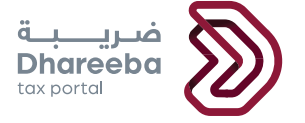

5-2 مؤهل لمبادرة الإعفاء

| 0 42 6      | در منه بالمعالية عنه المراجع المراجع المراجع المراجع المراجع المراجع المراجع المراجع المراجع المراجع المراجع ال<br>المراجع المراجع المراجع المراجع المراجع المراجع المراجع المراجع المراجع المراجع المراجع المراجع المراجع المراجع |                                                               |
|-------------|----------------------------------------------------------------------------------------------------|---------------------------------------------------------------|
|             | للمكلفين                                                                                                    | تعليمات                                                       |
|             | هده التعليمات ميل البدء في طلب التحقيص للجراءات المالية.                                                                                                    | یرجی قراءہ و مقم                                              |
|             | قديمكم معلومات دقيقة.                                                                                                    | • يرجى التأكد من ت                                            |
|             | لمقدمة في طلبكم سوف تعامل بمنتهى السرية.                                                                                                    | <ul> <li>إن المعلومات ال</li> </ul>                           |
|             | ات خاطئة أو مضللة للعينة العامة للضرائب. يعد مخالفاً للقانون.                                                                                                    | <ul> <li>إن تقديم معلوم</li> </ul>                            |
|             | ا معلومات                                                                                                    | • في حال وجود جز                                              |
|             | يسرنا إعلامكم عن إناحة تقديم طلب إعماء الجزاءات"مبادرة الإعماء المشروط من الجزاءات" كما يمكنكم إختيار جميع الجزاءات يطلب واحد<br>موافق                                                                                             | <ul> <li>أذا كان لديك نظ</li> <li>الجزاءات المالية</li> </ul> |
|             |                                                                                                    |                                                               |
|             |                                                                                                    |                                                               |
|             |                                                                                                    |                                                               |
| ابدا الان 🔹 |                                                                                                    | • دووع                                                        |

D سيتلقى المكلف تأكيدًا بأنه مؤًهل لمبادرة الإعفاء من الجزاءات.

| الجزاءات | تحدید<br>0 | 6-2 |
|----------|------------|-----|
|          | <b>•</b>   |     |

|   | السداد | العملة | المطلوب   | المستحق    | الأصلي     | - ريح<br>الاستحقاق | الوصف                                | نوع الضريبة           | الرقم المرجعي |   |
|---|--------|--------|-----------|------------|------------|--------------------|--------------------------------------|-----------------------|---------------|---|
|   | -      |        |           |            |            |                    | التالته                              | الانتقانية            |               |   |
|   | متأخر  | ر.ق    |           | 161,000.00 | 161,000.00 |                    | 2023 الفترة<br>الرابعة               | الضريبة<br>الانتقائية | 091100013572  | < |
|   | متأخر  | j.     |           | 130,082.00 | 130,082.00 |                    |                                      | الضريبة<br>الانتقائية | 091100013573  | < |
|   | متأخر  | ũ.     |           | 72,388.00  | 72,388.00  |                    |                                      | الضريبة<br>الانتقائية | 091100013574  | < |
|   | متأخر  | ر.ق    |           | 24,000.00  | 24,000.00  |                    |                                      | الضريبة<br>الانتقائية | 091100013575  | ~ |
|   |        | ر.ق    | 24,000.00 | 24,000.00  | 24,000.00  | 02/12/2024         | جزاء تأخر تقديم<br>إقرار ضريبي       | الضريبة<br>الانتقائية | 091100013575  | ~ |
|   | متأخر  | j.     |           | 275,000.00 | 275,000.00 |                    | 2024                                 | الضريبة على<br>الدخل  | _6000003909   | ~ |
|   |        | ů.j    | 28,000.00 | 28,000.00  | 28,000.00  | 15/04/2024         |                                      | الضريبة على<br>الدخل  | 6000003909    | ~ |
|   |        | Ū.J    | 24,000.00 | 24,000.00  | 24,000.00  | 15/04/2024         | جزاء تعمد<br>إخفاء نشاط<br>خاضع ضريب | الضريبة على<br>الدخل  | 6000003909    | ~ |
| _ |        | ũ.j    | 25,000.00 | 25,000.00  | 25,000.00  | 15/04/2024         | ع حصول م.م<br>على شهادة-             | الضريبة على<br>الدخل  | 6000003909    | ~ |

- سيتم نقل المكلف إلى شاشة "حدد الجزاء" حيث يكون لدى دافع الضرائب 1 خيار تحديد جميع الجزاءات عن طريق الضغط على زر " تحديد الكل".
- 2 يجب على المكلف النقر على مربع الاختيار الموجود بجوار رأس الجدول والنقر على "استمرار".

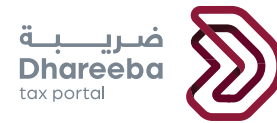

7-2 | تحديد الأسباب

#### 8-2 معلومات إضافية

|                                    |                                                                 | طلب تخفيض الجزاء المالي                                                           | 0911000                                                                   | رقم الطلب:13954                               |
|------------------------------------|-----------------------------------------------------------------|-----------------------------------------------------------------------------------|---------------------------------------------------------------------------|-----------------------------------------------|
| 5 تصريح بصحة المعلومات             | 🚯 الملخص                                                        | مملومات إضافية                                                                    | عدد الأسباب                                                               | عدد الجزاء                                    |
|                                    |                                                                 |                                                                                   | اب                                                                        | تحديد الأسب                                   |
|                                    |                                                                 |                                                                                   | يزاء المالي*<br>. من الجزاءات المالية                                     | أسباب طلب تخفيض الج<br>مبادرة الاعفاء المشروط |
|                                    |                                                                 |                                                                                   | لية*                                                                      | أتعهد بالالتزام بالمسؤو                       |
| انات الشركة والتواصل الفعَّال. كما | اعيد المحددة، مع ضمان صحة بي<br>- مستقبلية مأقد بأنه في حال عد  | يبية وسداد الضرائب المستحقة في المو<br>ذلت الصلة، تفاديًا لأي مخالفات أو غيامات   | بالالتزام بتقديم كافة الإقرارات الضر<br>الامتثال لحميه التعليمات واللوائد | أتعهد أمام الهيئة ب<br>أوُكد التزامي التام با |
| م الامتثال كافة للالتزامات         | لغرامات أو المستحقات المالية.<br>الغرامات أو المستحقات المالية. | درة الطعمة لعادي في معاملة أو تخفيض في ا<br>لما للحصول على أي إعفاء أو تخفيض في ا | نوات الثلاث القادمة، فلن أكون مؤه                                         | الضريبية خلال الس                             |
| م الامتثال كافة للالتزامات.<br>م   | لغرامات أو المستحقات المالية.                                   | لات المصدة لعاني في من محمد او عراقة.<br>لَّا للحصول على أي إعفاء أو تخفيض في ا   | نوات الثلاث القادمة، فلن أكون مؤه                                         | الضريبية خلَّل الس                            |

- 🚺 سيتم توجيه المكلف إلى الشاشة التالية "تحديد الأسباب".
- 2 السبب يتم ملؤه تلقائيًا، ويجب على المكلف وضع علامة في مربع الاختيار
  "اتعهد بالالتزام بالمسؤولية" والنقر على "استمرار".

| رقم الطلب:13954          | 0911000       | طلب تخفيض الجزاء المالي |        |                        |  |
|--------------------------|---------------|-------------------------|--------|------------------------|--|
| عدد الجزاء               | 2 حدد الأسباب | ععلومات إضافية          | الملخص | 5 تصريح بصحة المعلومات |  |
| معلومات إخ               | سافية         |                         |        |                        |  |
| يرجى إرفاق أي وثانق داعد | مة (إن وجد) 🔊 |                         |        |                        |  |
| ملاحظات إضافية           |               |                         |        |                        |  |
|                          |               |                         |        |                        |  |
|                          |               |                         |        |                        |  |
|                          |               |                         |        |                        |  |
|                          |               |                         |        |                        |  |
|                          |               |                         |        |                        |  |

سيتم نقل المكلف إلى شاشة "معلومات إضافية" حيث يمكن لدافع الضريبة ملء الحقـل الاختيـاري وإرفـاق أي وثائـق داعمـة (ان وجـدت). ثـم يقـوم دافـع الضرائب بالنقر على زر "استمرار".

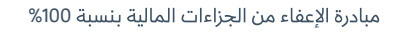

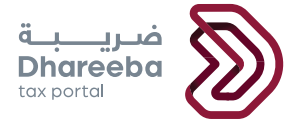

#### 9-2 ملخص

في شاشة "الملخص"، يمكن للمكلف الاطلاع على المعلومات المختصرة للنموذج. يجب على المكلف التحقق من التفاصيل ويمكنه تحديد زر <mark>"تعديل"</mark> للعودة إلى المعلومات السابقة وإجراء التغييرات حيثما كان ذلك مطلوبًا.

| ركم العقب.                                                                                                    |                                                 |                | طلب تخفيض اا       | لجزاء المالي            |                          |                         |                    |
|----------------------------------------------------------------------------------------------------|-------------------------------------------------|----------------|--------------------|-------------------------|--------------------------|-------------------------|--------------------|
| ענג ווּבְּוָם 2 בעג ווֹש                                                                                                    | عدد الأسباب                                     |                | 3 معلومات إض       | افية                    | الملخص                   | 6                       | تصريح بصحة المعلوه |
| عديد الجزاء                                                                                                    |                                                 |                |                    |                         |                          |                         | <u>107</u>         |
| الرقم المرجعي نوع الضرير                                                                                                    | نوع الضريبة ال                                  | الوصف          | تاريخ<br>الأستقطاع | الجزاء المالي<br>الأصلي | الجزاء المالي<br>المستحق | مبلغ التخفيض<br>المطلوب | العملة             |
| م 091100013575 < 🗸                                                                                                    | الضريبة الانتقائية                              |                |                    | 24000.00                | 24000.00                 | 24000.00                | Ū.                 |
| عديد الأسباب                                                                                                    |                                                 |                |                    |                         |                          |                         | <u>101</u>         |
| ب <b>طلب تخفيض الجزاء المالي</b><br>اله                                                                                                    | مبادرة الاعفاء<br>المالية                       | فاء المشروط من | ن الجزاءات         |                         |                          |                         |                    |
| > ٥٩١١٥٥٥١٦٢٥ الضريبة ال<br>يد الأسباب<br>لب تخفيض الجزاء المالي مبالمالي مبالها المالي مبالها المالي مبالها المالي مبالها المالي مبالها المالي مبالها المالي مبالها المالي مبالها المالي مبالها المالي مبالمالي مبالمالي المالي مبالمالي مبالمالي اليلياي المالي مبالمالي مبالي مبالمالي مبالمالي مبالي المالي مبالي مبالمالي مبالمالي مبالي مباليليالي اليليالي مباليلي مباليليالي الماليليالي اليليالياليليالياليالياليالياليالياليالي | الضريبة الانتقائية<br>مبادرة الاعفاء<br>المالية | فاء المشروط من | ن الجزاءات         | 24000.00                | 24000.00                 | 24000.00                | رق<br>تع           |

#### 10-2 | تصريح بصحة المعلومات

بعد الضغط على زر "استمرار"، سيتم نقل المكلف إلى شاشة " تصريح بصحة المعلومات " حيث سيتم تعبئة التفاصيل في جميع الحقول مسبقاً من قسم التسجيل في قسم التوثيق الوطني.

يجب على المكلف وضع علامة في خانة الاختيار الخاصة بالتصريح. سيتم عرض زر "تقديم". يجب على المكلف الضغط على زر " تقديم ".

|               |                                |                              | طلب تخفيض الجزاء المالي              | 09110                                       | <b>رقم الطلب:</b> 00013954 |
|---------------|--------------------------------|------------------------------|--------------------------------------|---------------------------------------------|----------------------------|
| لمعلومات<br>- | 5 تصريح بصحة اا                | الملخص                       | 3 معلومات إضافية                     | 2 حدد الأسباب                               | عدد الجزاء                 |
|               |                                |                              |                                      | المعلومات                                   | تصريح بصحة                 |
| أعلاه.        | لطلب نيابة عن المنشأة المذكورة | فتي، وأنا مفوض بإيداع هذا اا | ، وذلك بناء على أقصى حدود علمي ومعرف | ي هذا الطلب كاملة، وحقيقية، وصحيحة<br>منه د | قر بأن المعلومات المقدمة ف |
|               | التاريخ                        |                              | مسمى وظيفي                           | الاسم الآخير                                | لاسم الأول                 |
|               | 20/02/2025                     | ارة                          | عضو مجلس اد                          | Swain1                                      | Susanth1                   |
|               |                                |                              | رقم الهاتف                           |                                             | ىنوان البريد الإلكتروني    |
|               |                                |                              | +                                    |                                             | no-reply@gta.gov.qa        |
|               |                                |                              |                                      | دمة في هذا الطلب حقيقية و صحيحة             | 🗸 أقربأن المعلومات المقد   |
|               |                                |                              |                                      | -                                           | _                          |
|               |                                |                              |                                      |                                             |                            |

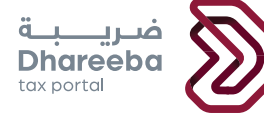

#### **11-2** اكتمال تقديم الإقرار الضريبي

بعد الضغط على زر "تقديم"، تتم معالجة البيانات ، وتظهر شاشة تأكيد الإستلام.

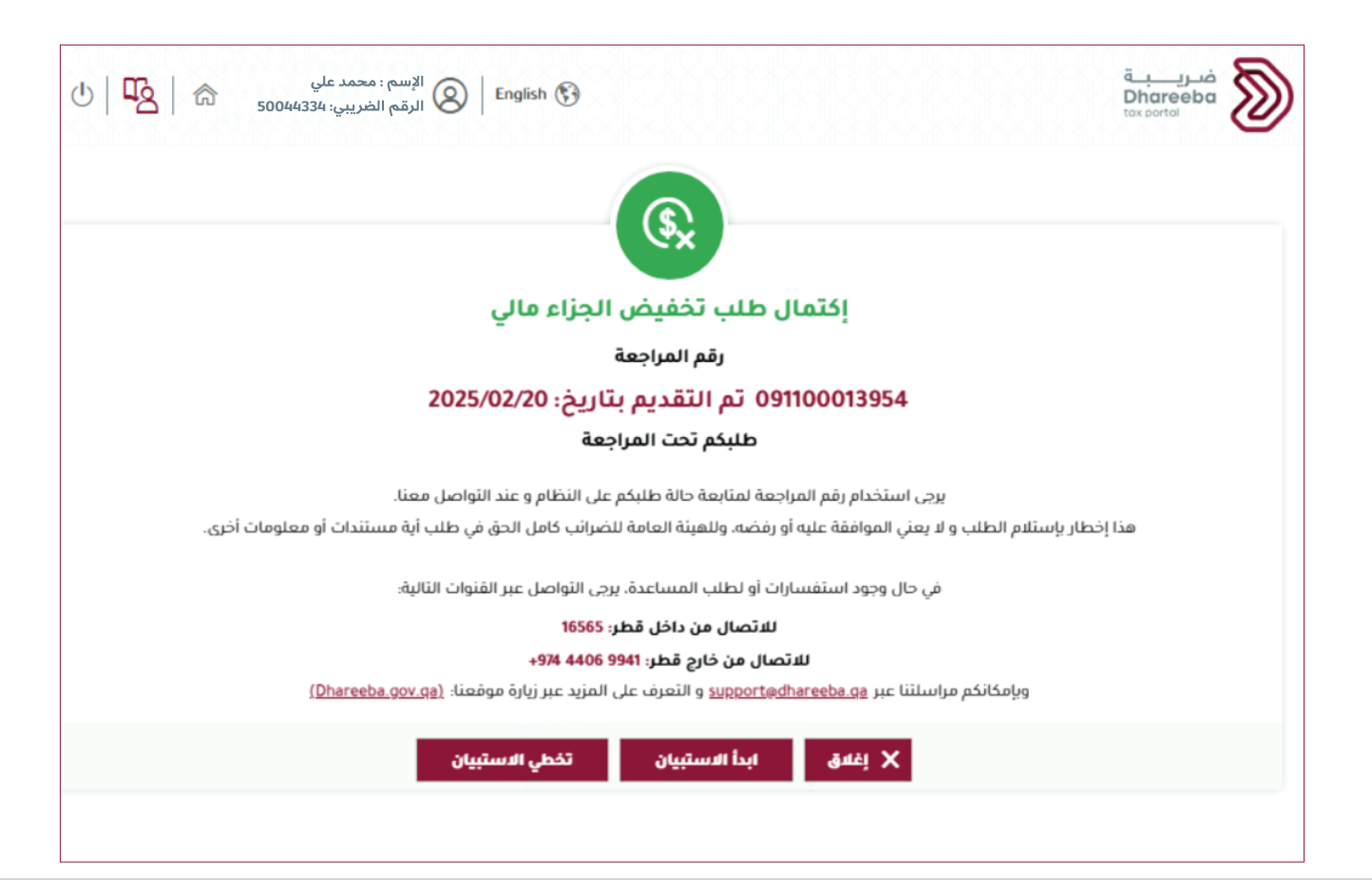

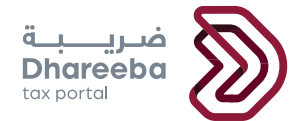

# 03 الملحق - المراسلات الواردة من دافعي الضرائب

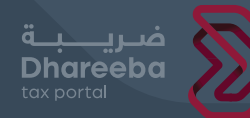

#### 1-3 فتح وعرض الإشعارات على البوابة

خطوات التي يمكن المكلف من خلالها فتح الإشعارات وعرضها على البوابة: يجب على المكلف تسجيل الدخول إلى بوابة دافعي الضرائب ويحتاجون إلى النقـر على زر "عـرض" الموجـود في لوحـة "إشـعاراتي" ضمـن علامـة التبويب "الصفحـة الرئيسية".

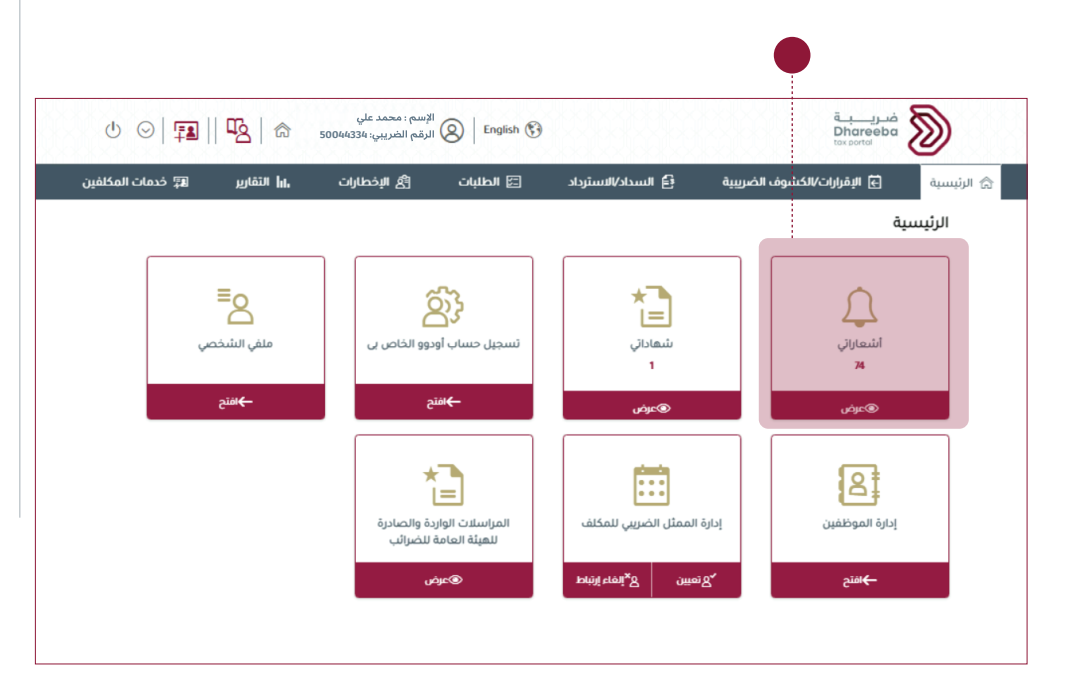

يمكن للمكلف التحقق من الاشعارات الواردة من الهيئة وتحميلها. سيتلقى المكلف الرسائل القصيرة والبريد الإلكتروني وملفات PDF على الهاتف المحمول و البريد الإلكتروني و لوحة التحكم (Dashboard). سيتلقى المكلف رسائل نصية قصيرة وبريدًا إلكترونيًا وملفً PDF عند التقديم. سيتلقى المكلف رسائل نصية قصيرة وبريد إلكتروني وملف PDF عند الموافقة.

|          | √ تصنيف | 🖓 نوع الضريبة | 🖓 الموضوع                               | 🖓 نوع الطلب                | رقم المراجعة $\overline{ abla}$ | تاريخ الإصدار |
|----------|---------|---------------|-----------------------------------------|----------------------------|---------------------------------|---------------|
| <u>+</u> | إعلامي  | طلب           | تأكيد استلام طلب<br>تخفيض الجزاء المالي | طلب تخفيض الجزاء<br>المالي | 91100074718                     | 16/12/202     |
| <u>+</u> | إعلامي  | طلب           | الموافقة على طلب<br>تخفيض الجزاء المالي | طلب تخفيض الجزاء<br>المالي | 91100074718                     | 16/12/202     |
| <u>+</u> | إعلامي  | طلب           | تأكيد استلام طلب<br>تخفيض الجزاء المالي | طلب تخفيض الجزاء<br>المالي | 91100074696                     | 15/12/202     |
| <u>+</u> | إعلامي  | طلب           | الموافقة على طلب<br>تخفيض الجزاء المالي | طلب تخفيض الجزاء<br>المالي | 91100074696                     | 15/12/202     |
| <u>+</u> | إعلامي  | طلب           | رفض طلب تخفيض<br>الجزاء المالي          | طلب تخفيض الجزاء<br>المالي | 91100074674                     | 12/12/202     |
|          |         |               | .001                                    | -0-0 -1-111 -0-            |                                 |               |

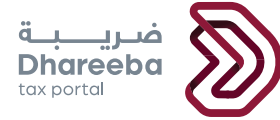

## 2-3 فتح وعرض الإشعارات على البوابة

يجب على المكلف النقر فوق علامة تبويب "<mark>الطلبات"</mark> وتحديد خيار "<mark>عـرض"</mark> في بوابة "ت<mark>خفيض الجزاء المالي</mark>".

| الثقارير 🛱 خدمات المكلفين ال           | 🖾 الطلبات 👌 البخطارات | ريبية 🔁 السداد/الاسترداد                   | الرئيسية 🚽 الإقرارات/الكشوف الض                      |
|----------------------------------------|-----------------------|--------------------------------------------|------------------------------------------------------|
|                                        |                       |                                            | الطلبات                                              |
|                                        | ∆ <b>î</b> ∆          |                                            | Ō                                                    |
| من من التقائية<br>طلب نقل سلع انتقائية | Objection request     | السلع الانتقائية<br>إدارة السلع الانتقائية | لـــــا<br>تمدید الموعد النھائي لتقدیم إقرار<br>ضربي |
| <del>ب</del> افتح                      | ©عرض                  | الساء ©عرض                                 | ایشاء ©عرض                                           |
|                                        |                       |                                            |                                                      |
| 1                                      |                       |                                            | (\$ <u>x</u>                                         |

### 3-3 الإشعار بالتقديم

سيلاحظ المكلف أن حالة الطلب عند تقديمها ستكون بالبداية تحت حالة "تم التقديم".

| عي 🏹 تاريخ التقديم أ↓ نوع الطلب نوع الضريبة 🏹 الحالة 🏹 إجراءات                                                                                                    |
|----------------------------------------------------------------------------------------------------|
|                                                                                                    |
| التقريم 🛛 😓 التقريم الجزاء المالي تم التقريم المالي تم التقريم المالي المالي مالي |
| ۲7/12/2024 Ot طلب تخفيض الجزا<br>۱۲/12/2024 Ot                                                                                                    |

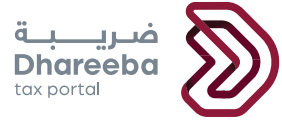

4-3 الإشعار بالموافقة

ثم ستتحول الحالة الى الموافقة.

| 也   略 500 | الإسم : محمد علي<br>الرقم الضريبي: 44334 | ish 🚱                   |                                     | فىرىيە<br>Dhareeba<br>txx portol |
|-----------|------------------------------------------|-------------------------|-------------------------------------|----------------------------------|
|           |                                          |                         | تخفيض الجزاء المالي                 |                                  |
| إجراءات   | وع الضريبة 🏹 الحالة 🏹                    | نوع الطلب نر            | $\downarrow \uparrow$ تاريخ التقديم | الرقم المرجعي 🏹                  |
| ਗ਼ × ∑    | موافقة                                   | طلب تخفيض الجزاء المالي | 20/02/2025                          | 091100013954                     |
|           |                                          |                         |                                     |                                  |
|           |                                          |                         |                                     |                                  |
|           |                                          |                         |                                     |                                  |
|           |                                          |                         |                                     |                                  |
|           |                                          |                         |                                     |                                  |
|           |                                          |                         |                                     |                                  |

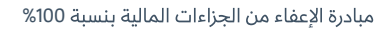

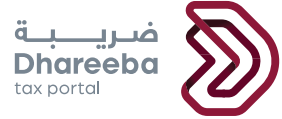

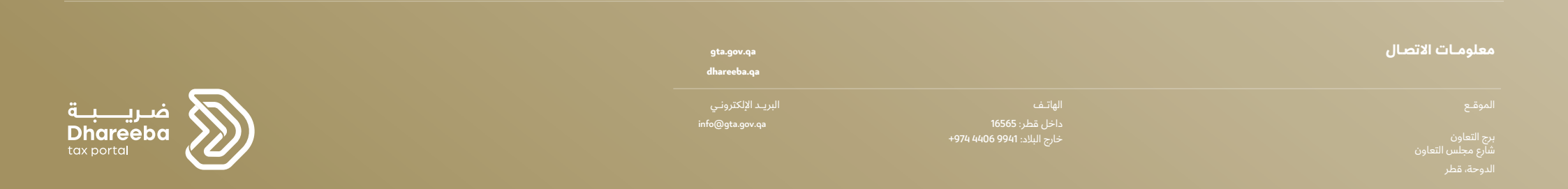